## First time steps to access the Introduction to Walking Football Module 1 & 2

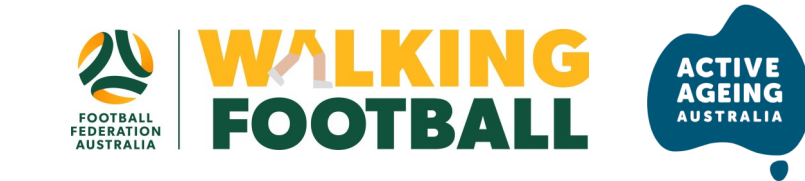

1. Visit - https://learn.activeageing.org.au/

**2.** Either scroll down to view to the modules or click MODULES in the top tool bar.

**3.** Click on WALKING FOOTBALL MODULE 1 button. This will take you to an information page. Please note Module 1 will need to be completed before Module 2 can be started.

**4.** On the information page click the ENROL NOW button. This will take you to a registration page.

**5.** Complete the registration fields to create your account

**6.** Immediately under the password, click HAVE A COUPON?

7. This will open a field. Enter the coupon code *FFA19-20WF* and tick the boxes below this

(To check that the coupon has been successful, scroll up and check that above your name it says PRICE: FREE WITH COUPON **FFA19-20WF**)

8. Click ENROL NOW button

**9.** This will take you to a page which says THANK YOU! YOU HAVE SUCCESSFULLY ENROLLED

10. Click GO TO MODULE button

**11.** The module does not have to be completed in one sitting, people can log back in anytime to start up where they left off or access their record of completion. Once an account has been created, all free resources become available.

**Note:** You may need to enter same coupon code into Module 2 to access it for free. You will not have create a new account

If you have difficulties with enrolling please contact office@activeageing.org.au.

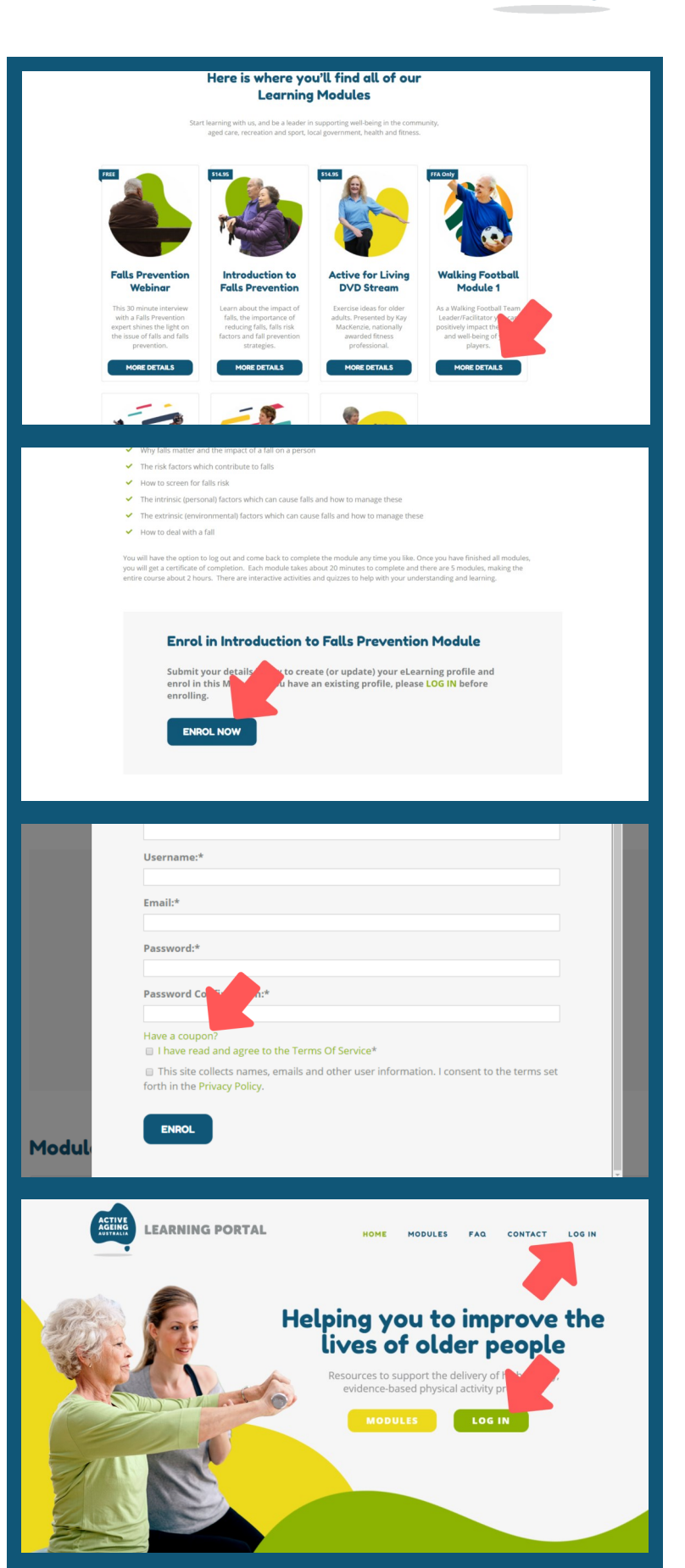